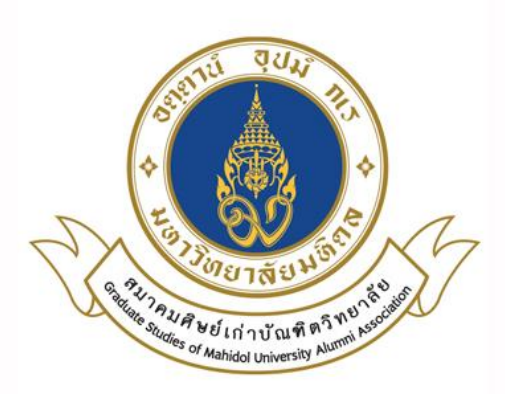

# คู่มือการใช้งานระบบฐานข้อมูลศิษย์เก่า

# สมาคมศิษย์เก่าบัณฑิตวิทยาลัย มหาวิทยาลัยมหิดล

https://gralumni.mahidol.ac.th

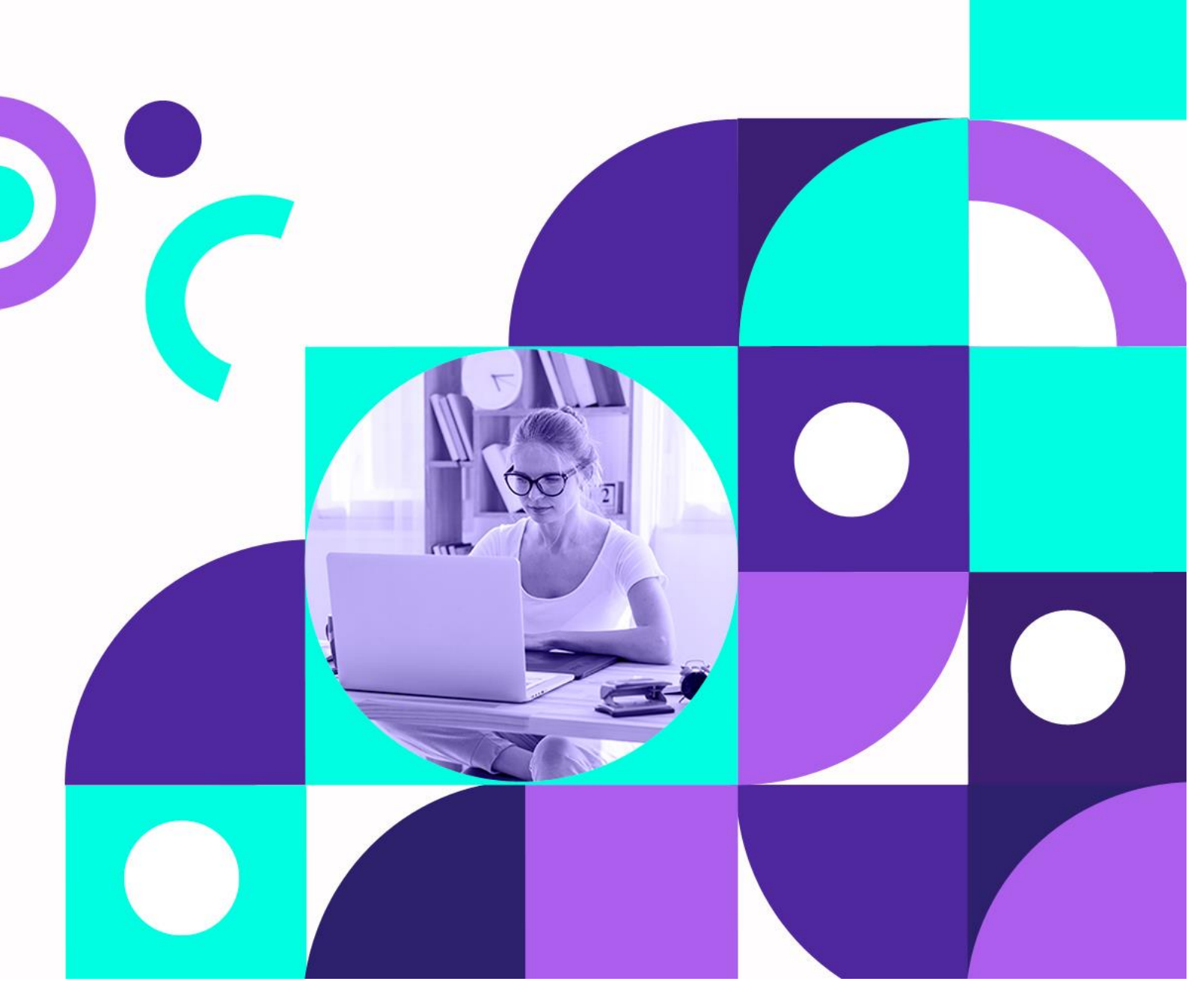

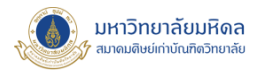

# สารบัญ

| 1. ประเภทสมาชิก            |                              |
|----------------------------|------------------------------|
| 2. การตรวจสอบรายชื่อสมาชิก |                              |
| 3. การสมัครสมาชิก          |                              |
| 1 การสมัครสมาชิก           | Error! Bookmark not defined. |
| 2 กรณียังไม่ได้เป็นสมาชิก  |                              |
| 3 กรณีเป็นสมาชิกแล้ว       | Error! Bookmark not defined. |
| 4. การเข้าดูข้อมูลสมาชิก   |                              |
| 1. บัญชีผู้ใช้             |                              |
| 2. ข้อมูลสมาชิก            | 9                            |
| 3. รีเซ็ตรหัสผ่าน          |                              |
| 4. ออกจากระบบ              |                              |
| 5. ลืมรหัสผ่าน             |                              |

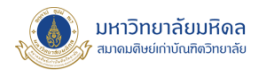

### 1. ประเภทสมาชิก

- สมาชิกกิตติมศักดิ์ ได้แก่ บุคคลที่อุปการะช่วยเหลือทำประโยชน์แก่สมาคม หรือผู้มีเกียรติที่ คณะกรรมการบริหารเห็นสมควรเชิญเป็นสมาชิกกิตติมศักดิ์
- สมาชิกสามัญ ได้แก่
  - ผู้สำเร็จการศึกษาจากบัณฑิตวิทยาลัย มหาวิทยาลัยมหิดล
  - อาจารย์ประจำที่สอนในระดับบัณฑิตศึกษา มหาวิทยาลัยมหิดลไม่น้อยกว่า 2 ปี
  - ผู้ที่เคยเป็นนักศึกษาบัณฑิตวิทยาลัย มหาวิทยาลัยมหิดล หรือ มหาวิทยาลัยแพทยศาสตร์ ทั้งนี้ให้อยู่ใน ดุลพินิจของคณะกรรมการบริหาร สมาชิกสามัญ เสียค่าบำรุงสมาคมตลอดชีพ 500 บาท (ค่าสมัคร 100 บาท ค่าบำรุง 400 บาท)
- สมาชิกวิสามัญ ได้แก่ ผู้สนใจทั่วไปขอสมัครเป็นสมาชิก และคณะกรรมการบริหารรับรองสมาชิก
   วิสามัญ เสียค่าบำรุงสมาคมตลอดชีพ 400 บาท (ค่าสมัคร 100 บาท ค่าบำรุง 300 บาท)
- ยุวสมาชิก ได้แก่ นักศึกษาปัจจุบันของบัณฑิตวิทยาลัย มหาวิทยาลัยมหิดล ยุวสมาชิก เสียค่าสมัคร 100 บาท ครั้งเดียว เมื่อแรกเข้าเป็นนักศึกษาจนจบหลักสูตร และเมื่อจบการศึกษาแล้ว เสียค่าบำรุง 400 บาท จะได้เป็นสมาชิกสามัญตลอดชีพ ถ้ายุวสมาชิกคนใดสำเร็จการศึกษาแล้วไม่ชำระค่าบำรุง 400 บาท ก็จะ หมดสภาพไป

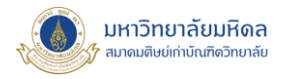

# 2. การตรวจสอบรายชื่อสมาชิก

- เข้าเว็บไซต์ <u>https://gralumni.mahidol.ac.th/</u>
- จากนั้นเลือกเมนู เกี่ยวกับสมาคม > สมาชิกสมาคม
- 3. เลือกประเภทสมาชิก

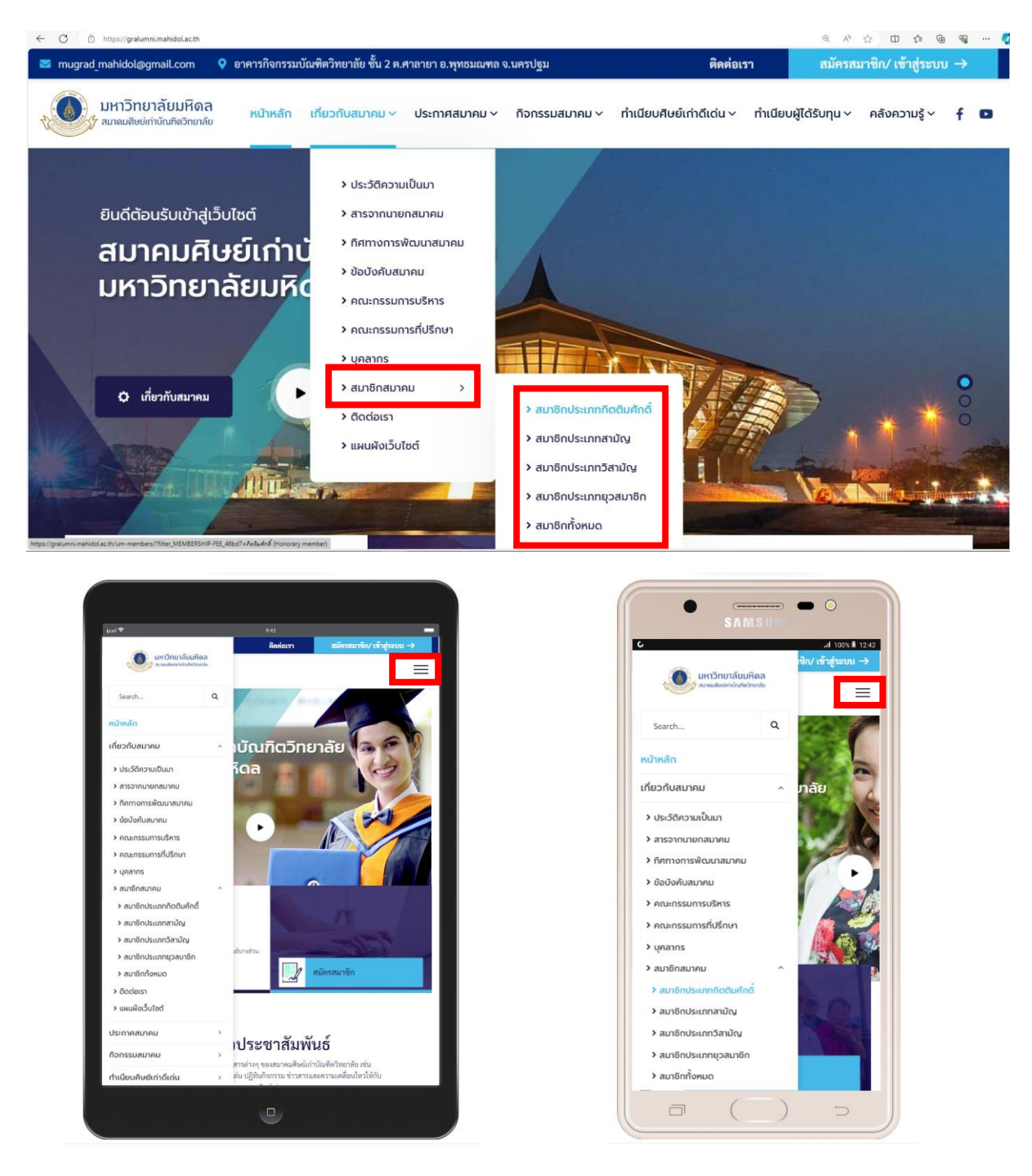

รูปที่ 1 แสดงหน้าจอสมาชิกดูจากอุปกรณ์ต่างๆ ได้แก่ Desktop แท็บเล็ต และสมาร์ทโฟน

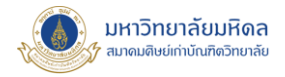

#### 4. แสดงรายชื่อสมาชิก

| มหาวิทยาลัยมหิดล<br>ชายงานสิ่งช่ากับนที่เจริกยาลัย | หน้าหลัก เกี่ยวกับสมาคม V ประกาศสมาคม V กิจกรรมสมาคม V ทำเนียบคิษย์เก่าดีเด่น V ทำเนียบผู้ได้รับทุน V คลังความรู้ V | f |
|----------------------------------------------------|----------------------------------------------------------------------------------------------------|---|
|                                                    | กระแส ชนะวงศ์<br>เลขที่สมาชิก (Account ID): n00003<br>ประเภทสมาชิก: กิตติมศักดิ์ (Honorary member)                  |   |
|                                                    | ณัฐ ภมรประวัติ<br>เลขที่สมาชิก (Account ID): n00002<br>ประเภทสมาชิก: กิตดิมศักดิ์ (Honorary member)                 |   |
|                                                    | สวัสดิ์ สกุลไทย์<br>เลขที่สมาชิก (Account ID): n00001<br>ประเภทสมาชิก: กิตติมศักดิ์ (Honorary member)               |   |

รูปที่ 2 แสดงหน้าจอรายชื่อสมาชิก

# 3. การสมัครสมาชิก

้ศิษย์เก่าสามารถเลือกสมัครสมาชิกแบบ Offline หรือ Online ได้อย่างใดอย่างหนึ่ง

การสมัครสมาชิกแบบ Online สามารถสมัครได้ที่เว็บไซต์ <u>https://gralumni.mahidol.ac.th/</u> เมนู
 สมัครสมาชิก / เข้าสู่ระบบ

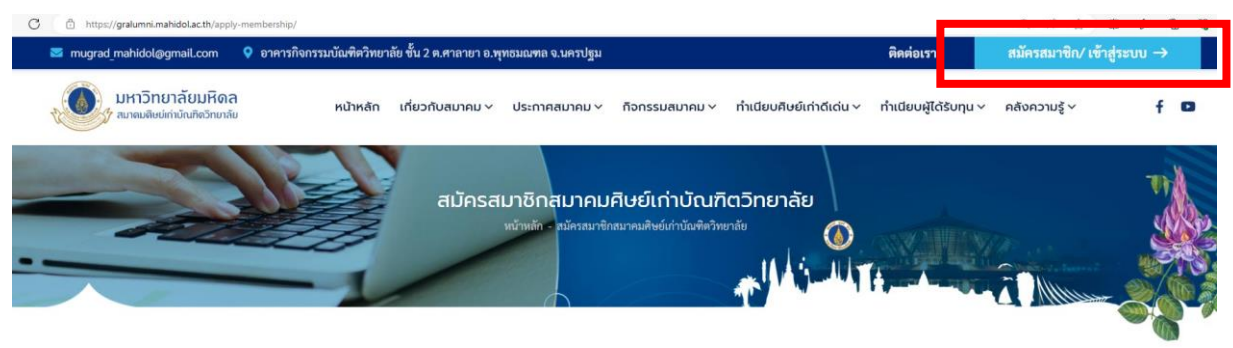

รูปที่ 3 การสมัครสมาชิก

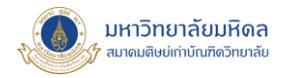

#### กรณีที่ยังไม่ได้เป็นสมาชิก

ให้สมาชิกทำการลงทะเบียนเพื่อออก Account ก่อน ไปที่เมนู **สมัครสมาชิก** หรือ URL: <u>https://gralumni.mahidol.ac.th/apply-membership/</u> กรอก Username / อีเมล / รหัสผ่าน และ ยืนยันรหัสผ่าน

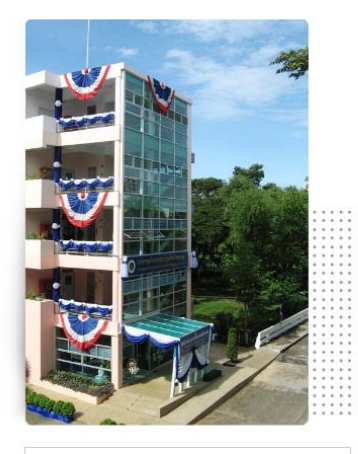

ดาวน์โหลดใบสมัครสมาชิก (Offline)

**หมายเหตุ :** ศิษย์เก่าสามารถเลือกสมัครสมาชิกแบบ Offline หรือ Online ได้อย่างใดอย่างหนึ่ง (Alumni can apply for membership either via offline or online)

| ข้อมูลล็อก       | iน *หากเป็นสมาชิกอยู่แล้ว เข้าสู่ <sup>:</sup> | ระบบ |
|------------------|------------------------------------------------|------|
| ชื่อผู้ใช้ (User | ame)                                           |      |
| อีเมล (Email J   | ddress)                                        |      |
| รหัสผ่าน (Pas    | word)                                          |      |

#### รูปที่ 4 หน้าจอการลงทะเบียน

#### 2.1 คำแนะนำในการตั้ง ชื่อผู้ใช้ (Username)

- 1. ตัวอักษรภาษาอังกฤษ เท่านั้น
- ชื่อผู้ใช้มีตัวอักษร (a-z) ตัวเลข (0-9) เครื่องหมายขีดกลาง (-) เครื่องหมายขีดล่าง (\_) อะพอสทรอฟรี ('} และ เครื่องหมายจุด (.) ได้
- ตัวอักษรในชื่อผู้ใช้จะต้องเป็นตัวพิมพ์เล็ก
- ชื่อผู้ใช้ต้องไม่มี เครื่องหมายจุด (.) มากกว่า 1 จุดต่อกัน, เครื่องหมาย และ (&), เครื่องหมายเท่ากับ (=),
   เครื่องหมายวงเล็บสามเหลี่ยม (<,>), เครื่องหมายบวก (+) เครื่องหมายจุลภาค (,) หรือเครื่องหมายอัศเจรีย์ (!)

#### 2.2 กรอกข้อมูลสมาชิก

ข้อมูลสมาชิกที่จ<sup>ำ</sup>เป็นต้องกรอก จะมีเครื่องหมายดอกจัน (\*) อยู่ ด้านหลัง เมื่อกรอกข้อมูลเสร็จแล้ว กดปุ่ม Register เป็นอันเสร็จ ขั้นตอนการสมัครสมาชิก

Register

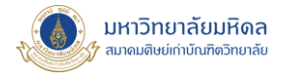

### ข้อมูลสมาชิก (Member Information)

| 1. ชื่อ (First Name) *             | นามสกุล (Last Name) * |
|------------------------------------|-----------------------|
| คำนำหน้า (Title)                   |                       |
| 🔲 นาย (Mr.)                        | 🔲 นาง (Mrs.)          |
| 🔲 นางสาว (Miss)                    |                       |
| เลขที่สมาชิก (Membership Number) 📀 |                       |
| สำหรับเจ้าหน้าที่สมาคมฯ            |                       |
| ยศ (Ranks) ระบุ (Specify)          |                       |
|                                    |                       |

2. วัน เดือน ปีเกิด (Date of Birth)

#### รูปที่ 5 หน้าจอการกรอกข้อมูลสมาชิก

หลังจากลงทะเบียนเสร็จแล้วระบบจะส่งข้อมูลไปยัง อีเมลที่สมัครไว้ ดังรูปที่ 6

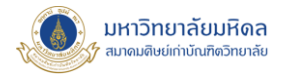

| = 附 Gmail                                                             | Q Search mail | 主                                                                                                    |
|-----------------------------------------------------------------------|---------------|----------------------------------------------------------------------------------------------------|
| / Compose                                                             | ← € () ù      |                                                                                                    |
| <ul> <li>☑ Inbox 158</li> <li>☆ Starred</li> <li>③ Snoozed</li> </ul> |               | สมาคมศิษย์เก่าบัณฑิตวิทยาลัย มหาวิทยาลัย<br>มหิดล                                                                                  |
| <ul> <li>▷ Sent</li> <li>Drafts</li> <li>✓ More</li> </ul>            |               | นวพล ศรีวัฒนทรัพย์ has just created an account<br>on สมาคมศิษย์เก่าบัณฑิตวิทยาลัย มหาวิทยาลัย                                      |
| Labels +                                                              |               | มหิดล.                                                                                                    |
|                                                                       |               | To view their profile click here: https://gralumni.mahidol.ac.th/um-<br>user/nawapol srw/                                          |
|                                                                       |               | Here is the submitted registration form:                                                                                           |
|                                                                       |               | User registered date: May 17, 2024 12:35 pm<br>Form: Default Registration - Form ID#: 14176<br>GDPR Applied: May 17, 2024 12:35 pm |
|                                                                       |               | ชื่อผู้ใช้ (Username): <mark>nawapol.srw</mark><br>อึเมล (Email Address): <u>nawapol.mu@gmail.com</u>                              |
|                                                                       |               | 1. ชื่อ (First Name): นวพล<br>นามสกุล (Last Name): ศรีวัฒนทรัพย์                                                                   |

รูปที่ 6 หน้าจอยืนยันการสมัครสมาชิก

#### กรณีที่เป็นสมาชิกแล้ว

หลังจากที่สมาชิกได้ทำการลงทะเบียนและได้ Account มาแล้ว ถ้าต้องการเข้าสู่ระบบ ให้เลือกเมนู เข้าสู่ระบบ หรือ URL: <u>https://gralumni.mahidol.ac.th/um-login/</u> เพื่อเข้าไปดูข้อมูลสมาชิกและ ปรับปรุง /เปลี่ยนแปลง / แก้ไข ข้อมูลของสมาชิกได้ด้วยตนเอง

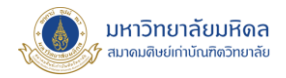

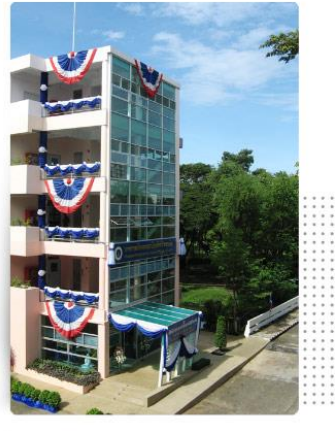

ดาวน์โหลดใบสมัครสมาชิก (Offline)

หมายเหตุ : ศิษย์เก่าสามารถเลือกสมัครสมาชิกแบบ Offline หรือ Online ได้อย่างใดอย่างหนึ่ง (Alumni can apply for membership either via offline or online)

#### Membership Application — สมัครสมาชิกสมาคมศิษย์เก่าบัณฑิตวิทยาลัย

|                                       | ข้อมูลล็อกอิน *หากเป็นสมาชิกอยู่แล้ว เข้าสู่ระบบ |     |  |
|---------------------------------------|--------------------------------------------------|-----|--|
| · · · · · · · · · · · · · · · · · · · | ชื่อผู้ใช้ (Username)                            |     |  |
|                                       | อีเมล (Email Address)                            |     |  |
|                                       | รหัสผ่าน (Password)                              |     |  |
|                                       | ยืนยันรหัส (Confirm Password)                    |     |  |
| line                                  | ยืนยันรหัส (Confirm Password)                    |     |  |
| Membership<br>るごしし                    | p Alumni Account —<br>เลงทะเบียนศิษย์เก่า        |     |  |
| ชื่อผู้ใช้ (Useri                     | mame) *                                          |     |  |
| nawapol.srw                           | N                                                |     |  |
| รหัสผ่าน (Pas                         | ssword) *                                        |     |  |
|                                       |                                                  |     |  |
| 🗌 Keep m                              | ne signed in                                     |     |  |
|                                       | เข้าสู่ระบบ สมัครสม                              | ซิก |  |
|                                       | Forgot your password?                            |     |  |

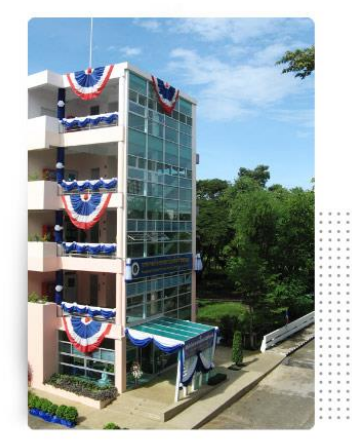

ช่องทางการคิดต่อสมาคมา :

1. Line : @mahidol\_gr\_alumni

2. Facebook : สมาคมศิษย์เก่าบัณฑิตวิทยาลัย ม.มหิดล

3. Website : https://gralumni.mahidol.ac.th/

#### รูปที่ 6 หน้าจอการเข้าสู่ระบบ

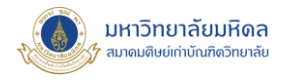

# 4. การเข้าดูข้อมูลสมาขิก

- หลังจากเข้าสู่ระบบแล้ว จะมีเมนูเพิ่มขึ้นมาใหม่หนึ่งเมนู ชื่อว่า บัญชีผู้ใช้ โดยจะมีเมนูย่อยดังนี้
  - 1.1 บัญชีผู้ใช้
  - 1.2 ข้อมูลสมาชิก
  - 1.3 รีเซ็ตรหัสผ่าน
  - 1.4 ออกจากระบบ

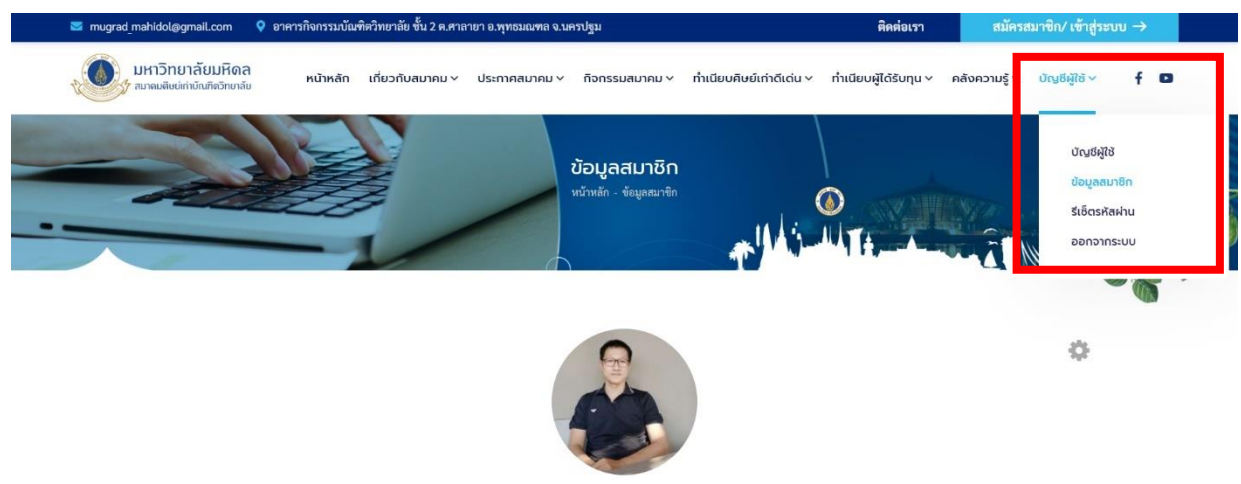

รูปที่ 7 แสดงการเข้าดูข้อมูลสมาชิก

1.1 บัญชีผู้ใช้ คือ เมนูที่ไว้สำหรับให้สมาชิกสามารถแก้ไขและปรับปรุง ชื่อ / นามสกุล / Email
 Address และ เปลี่ยนพาสเวิร์ด ได้ด้วยตนเอง

| นาพล ศรีวัฒนทรัพย์<br>View profile |   | Account Username *      nawapol.srw  First Name  นวพล  Last Name  ศรีวัฒนทรัพย์ |
|------------------------------------|---|---------------------------------------------------------------------------------|
| account                            | > | Email Address                                                                   |
| * Change Password                  | > | nawapol.srw@mahidol.edu                                                         |
| Privacy                            | > |                                                                                 |
|                                    |   | Update Account                                                                  |

#### รูปที่ 8 หน้าจอแสดงการเปลี่ยนแปลง / แก้ไขข้อมูลสมาชิก

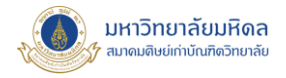

# 1.2 ข้อมูลสมาชิก คือ หน้าจอแสดงรายละเอียดต่างๆ ของสมาชิก ที่ได้ลงทะเบียนไว้

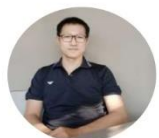

| 👗 About 🖋 Posts 🗭 Comments                                                          |                                                                        |
|-------------------------------------------------------------------------------------|------------------------------------------------------------------------|
| 2                                                                                   | เลขที่สมาชิก (Account ID)                                              |
| ขอมูลสมาชก                                                                          | 67D00001                                                               |
|                                                                                     |                                                                        |
| 1. ชื่อ (First Name)                                                                | นามสกุล (Last Name)                                                    |
| นวพล                                                                                | ศรีวัฒนทรัพย์                                                          |
| คำนำหน้า (Salutation)                                                               |                                                                        |
| นาย (Mr.)                                                                           |                                                                        |
|                                                                                     |                                                                        |
| Age                                                                                 |                                                                        |
| 46 years old                                                                        |                                                                        |
|                                                                                     |                                                                        |
| 3. ที่อยู่ที่ติดต่อได้สะดวก (Contact Information)                                   |                                                                        |
| 72/47 หมู่ 2 หมู่บ้านอาภากร 2 ถ.ลานตากฟ้า ต.ศาลายา อ.พุทธมณฑล จ.นครปฐม              |                                                                        |
| รหัสไปรษณีย์ (Postal code)                                                          | โทรศัพท์/มือถือ (Telephone)                                            |
| 73170                                                                               | 0985697459                                                             |
|                                                                                     |                                                                        |
| อีเมล (Email address) <b>*แก้ไขอีเมล</b>                                            | ไอดีโลน์ (LINE ID)                                                     |
|                                                                                     | nawapols                                                               |
|                                                                                     |                                                                        |
| 4. ประวัติการศึกษา (Programme Details)                                              |                                                                        |
| งโร้อยเมตรี (Pachalar Dagrad) สาขา (Majar)                                          | ລວມ⊭/ສວງນັ້ນ/ດີນນາລີຍ (Esculty/Jactityts/Collage)                      |
| วิทยาการคอมพิวเตอร์                                                                 | วิทยาศาสตร์                                                            |
|                                                                                     |                                                                        |
| มหาวิทยาลัย (University)                                                            | พ.ศ. (Graduation year)                                                 |
| มหาวิทยาลัยราชภัฏมหาสารคาม                                                          | 2543                                                                   |
| 5. ค่าสมาชิก (MEMBERSHIP FEE)                                                       |                                                                        |
| ประเภทสมาชิก                                                                        |                                                                        |
| ยุวสมาชิก (Young member) 100 THB                                                    |                                                                        |
|                                                                                     |                                                                        |
| 6. ข้าระเงินโดย (PAYMENT METHODS)                                                   |                                                                        |
| เงินสด (Cash)                                                                       |                                                                        |
| ธนาคาร: ไทยพาณิชย์ ชื่อบัญชี: สมาคมศิษย์เก่าบัณฑิตวิทยาลัย ม.มหิดล เลขที่ 016-2-61! | 596-1                                                                  |
| BANK: SIAM COMMERCIAL BANK PUBLIC COMPANY LIMITED (SCB) NAME: Gradua 61596-1        | te Studies of Mahidol University Alumni Association ACCOUNT NO: 016-2- |
|                                                                                     |                                                                        |
| ต้องการรับเอกสารจากสมาคมฯ หรือไม่ (Newsletter Subscription)                         |                                                                        |
| ต้องการรับเอกสารจากสมาคมฯ (Newsletter Subscription)                                 |                                                                        |

รูปที่ 8 หน้าจอแสดงรายละเอียดต่างๆ ของสมาชิก

Q.

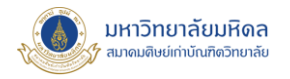

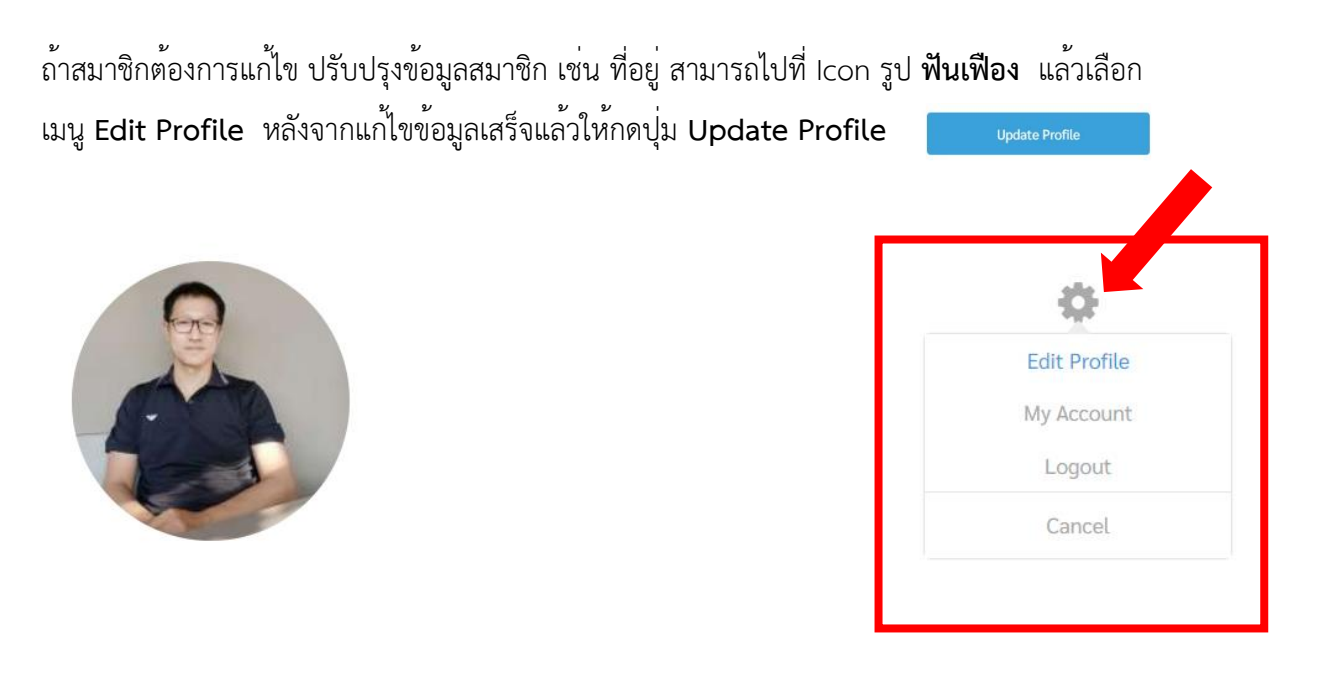

#### รูปที่ 9 หน้าจอการแก้ไขข้อมูลสมาชิก

### 1.3 รีเซ็ตรหัสผ่าน คือ การเปลี่ยนรหัสผ่านเข้าสู่ระบบของสมาชิก สามารถเปลี่ยนได้ด้วยตนเอง

|   |                                    |   | Change Password Current Password  New Password |
|---|------------------------------------|---|------------------------------------------------|
|   | นวพล ศรีวัฒนทรัพย์<br>View profile |   | Confirm Password *                             |
| 4 | Account                            | > |                                                |
| * | Change Password                    | > | Update Password                                |
|   | Privacy                            | > |                                                |

#### รูปที่ 10 หน้าจอการเปลี่ยนรหัสผ่าน

 1.4 ออกจากระบบ เมื่อสมาชิกดำเนินการใดๆ บนเว็บไซต์เสร็จเรียบร้อยแล้ว จำเป็นต้องออกจาก ระบบทุกครั้งเพื่อความปลอดภัยในการเข้าถึงข้อมูลสมาชิก

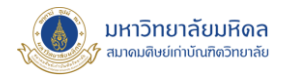

 ลืมรหัสผ่าน สมาชิกสามารถ รีเซ็ทรหัสผ่านใหม่ได้โดยการไปที่เมนู Forgot your password? ให้ เลือกเมนู เข้าสู่ระบบ หรือ URL: <u>https://gralumni.mahidol.ac.th/um-login/</u>

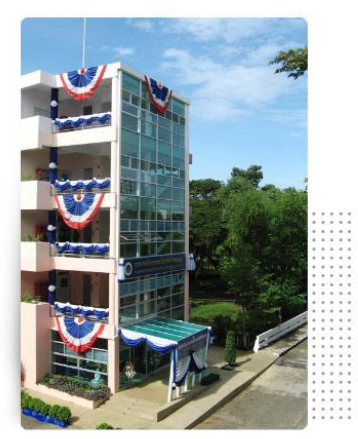

ช่องทางการติดต่อสมาคมฯ : 1. Line : @mahidol.gr\_alumni 2. Facebook : สมาคมศิษย์เก่าบัณฑิตวิทยาลัย ม.มหิดล

3. Website : https://gralumni.mahidol.ac.th/

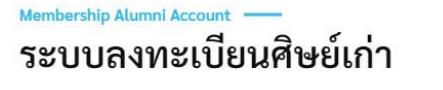

| nawapol.srw          |  |
|----------------------|--|
| หัสผ่าน (Password) ≛ |  |
|                      |  |
|                      |  |
| Keep me signed in    |  |

รูปที่ 11 หน้าจอการรีเซ็ทรหัสผ่าน ในกรณีสมาชิกลืมรหัสผ่าน